Le **qwerty** est le clavier de machine à écrire conçu en 1868 par Christopher Latham Sholes et qui tire son nom de ses six premières touches. Les touches correspondantes aux lettres les plus usitées dans la langue anglaise sont réparties aux extrêmes du clavier. L'armurier Eliphalet Remington a acquis ce clavier en 1873 et l'a popularisé par la production massive de machines à écrire. A l'inverse, le clavier **azerty** est une adaptation pour la langue française de la disposition **qwerty**.

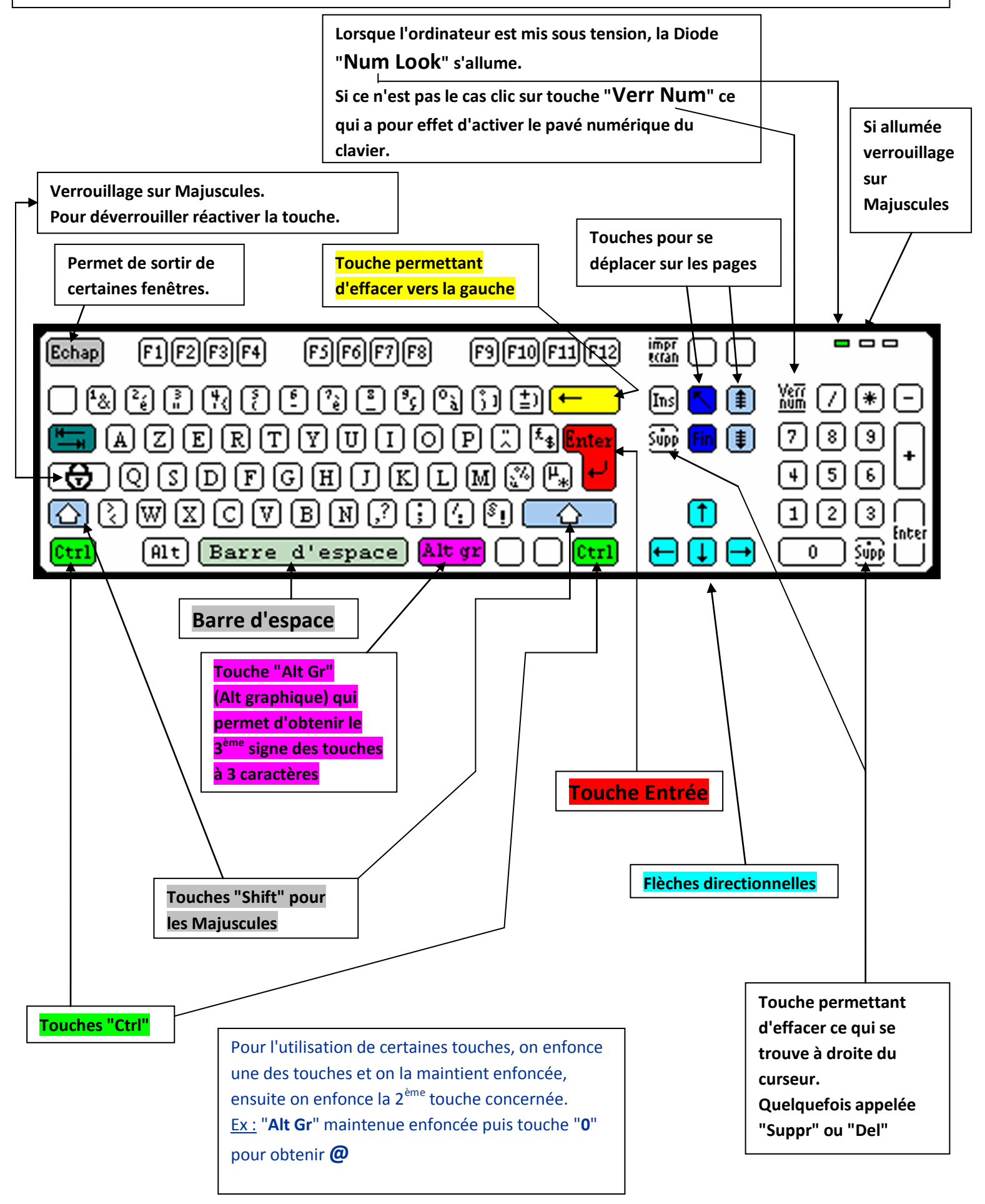

# Les Raccourcis clavier

Page: 1

Lorsque vous travaillez avec Windows XP ou avec Windows Vista, vous pouvez utiliser des raccourcis clavier pour effectuer certaines tâches à la place de la souris. Dans la majorité des cas, ces raccourcis claviers vont vous permettre de travaille beaucoup **plus facilement et rapidement**.

La plupart des raccourcis claviers consistent à **appuyer simultanément sur deux touches de votre clavier**. Par exemple :

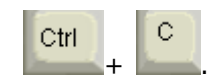

Pour l'exécuter, **pressez sur la première touche du raccourci** (Ctrl), puis, tout en **la maintenant enfoncée**, **appuyez sur la seconde** (C).

Si cette opération vous demande trop d'efforts au niveau de l'écartement des doigts, vous pouvez vous faciliter la vie et appliquer les raccourcis clavier en **appuyant sur les touches les unes après les autres** et non plus simultanément. Pour activer cette fonctionnalité, suivez les explications de l'encadré ci-dessous.

Si l'exécution d'un raccourci clavier vous demande des dons de contorsionniste, vous pouvez faire en sorte de pouvoir les appliquer en appuyant sur les touches les unes après les autres et non plus simultanément.

- 1. Ouvrez le **Panneau de configuration** en passant par le menu **Démarrer** puis en cliquant sur **Panneau de configuration**.
- 2. Double cliquez sur l'icône **Options d'accessibilités**.
- 3. Cochez alors la case Activer les touches rémanentes puis cliquez sur Ok.

| Options d'accessibilité                                                                                                    |                                                               |  |  |
|----------------------------------------------------------------------------------------------------|---------------------------------------------------------------|--|--|
| Clavier                                                                                                    | Son Affichage Souris Général                                  |  |  |
| Touches rémanentes<br>Utilisez les touches rémanentes si vous voulez utiliser les touches N<br>Ctrl, Alt ou la touche Windows en appuyant sur une touche à la fois |                                                               |  |  |
| Utiliser les touches rémanentes                                                                                                    |                                                               |  |  |
| Tou                                                                                                    | iches filtres                                                 |  |  |
| Utili                                                                                                    | sez les touches filtres si vous voulez que Windows ignore les |  |  |

- Désormais, lorsque vous effectuerez un raccourci clavier, il vous suffit d'appuyer sur les touches les unes après les autres. Ainsi pour copier un élément avec le raccourci Ctrl + C, appuyez sur Ctrl, relâchez la touche puis appuyez sur C.
- 5. Notez que si vous perdez l'usage des touches rémanentes, vous pouvez presser 5 fois la touche **Maj** pour le retrouver.

## Les raccourcis basiques

| Les raccourcis basiques |          |  |
|-------------------------|----------|--|
| Copier                  | Ctrl + C |  |
| Couper                  |          |  |
| Coller                  | Ctrl + V |  |
| Sélectionner tout       |          |  |
| Annuler                 | Ctrl _ Z |  |

## La manipulation de fichiers et de dossiers

| La manipulation de fichiers et de dossiers            |                                              |  |
|-------------------------------------------------------|----------------------------------------------|--|
| Ouvrir l'Explorateur                                  |                                              |  |
| Sélectionner le premier élément d'une fenêtre         |                                              |  |
| Sélectionner le dernier élément d'une fenêtre         | Fin                                          |  |
| Revenir au dossier précédent                          | -                                            |  |
| Renommer le fichier ou le dossier sélectionné         | F2                                           |  |
| Supprimer l'élément sélectionné                       | Suppr                                        |  |
| Supprimer définitivement sans passer par la corbeille | 仑 Suppr                                      |  |
| Rechercher un fichier ou un dossier                   | <b>≝</b> ∰_+ <b>F</b>                        |  |
| Copier l'élément sélectionné                          | Ctrl<br>tout en faisant glisser<br>l'élément |  |
| Créer un raccourci vers l'élément sélectionné         | Ctrl + tout en faisant<br>glisser l'élément  |  |
| Afficher les propriétés de l'élément sélectionné      | Alt +                                        |  |

## La manipulation des fenêtres et des menus

| La manipulation des fenêtres et des menus                                           |                    |  |  |
|-------------------------------------------------------------------------------------|--------------------|--|--|
| Afficher le menu Démarrer                                                           | OU Ctrl Echap      |  |  |
| Afficher le Bureau                                                                  |                    |  |  |
| Réduire toutes les fenêtres                                                         | + M                |  |  |
| Agrandir toutes les fenêtres                                                        |                    |  |  |
| Fermer la fenêtre ou le programme actif                                             | Alt + F4           |  |  |
| Basculer d'un élément ouvert à un autre                                             |                    |  |  |
| Parcourir les éléments ouverts                                                      | Alt Echap          |  |  |
| Accéder au menu contextuel de l'élément sélectionné<br>(correspond à un clic droit) | ↔ F10 ou 💽         |  |  |
| Passer d'un objet à un autre                                                        | <del>к_</del><br>→ |  |  |
| Actualiser le contenu de la fenêtre active                                          | F5                 |  |  |
| Ouvrir le menu contextuel de la fenêtre active                                      | Alt +              |  |  |
| Activer la barre de menu dans le programme actif                                    | F10                |  |  |
| Dérouler la barre d'adresses dans l'Explorateur                                     | F4                 |  |  |
| Rechercher                                                                          | F3                 |  |  |

## **Accessibilité**

| Accessibilité                                              |                                   |  |  |
|------------------------------------------------------------|-----------------------------------|--|--|
| Activer et désactiver les touches filtres                  | droite pendant 8 secondes         |  |  |
| Activer et désactiver le contraste élevé/font>             | Alt gauche + gauche +             |  |  |
| Activer et désactiver les touches souris                   | Alt gauche + gauche +             |  |  |
| Activer et désactiver les touches rémanentes               | <del>ک</del> 5 fois               |  |  |
| Activer et désactiver les touches bascules                 | Verr<br>Num<br>pendant 5 secondes |  |  |
| Lancer la fenêtre des utilitaires (loupe, clavier virtuel) |                                   |  |  |

## <u>Divers</u>

| Divers                                                |                          |  |
|-------------------------------------------------------|--------------------------|--|
| Afficher l'aide relative à l'élément sélectionné      | F1                       |  |
| Lancer le centre d'aide et de support (Windows XP)    | <b>H</b> + F1            |  |
| Lancer la fenêtre des propriétés systèmes             | Pause +                  |  |
| Rechercher un ordinateur                              | Ctrl F                   |  |
| Verrouiller votre session                             |                          |  |
| Ouvrir la boîte de dialogue Exécuter                  |                          |  |
| Empêcher la lecture automatique de CD                 | au moment de l'insertion |  |
| Annuler la tâche en cours (une sélection par exemple) | Echap                    |  |

### Les raccourcis exclusifs à Windows Vista

| Windows Vista                                                               |                                                                           |  |
|-----------------------------------------------------------------------------|---------------------------------------------------------------------------|--|
| Ouvrir la fenêtre Exécuter                                                  | R +                                                                       |  |
| Changer de fenêtre par la barre des tâches                                  |                                                                           |  |
| Changer de fenêtre par Flip3D                                               |                                                                           |  |
| Afficher le volet Windows                                                   | 3A +                                                                      |  |
| Naviguer entre les gadgets du volet Windows                                 | <b>B</b> _+ <b>G</b>                                                      |  |
| Modifier la taille des icônes / Basculer entre les<br>différents affichages | Ctrl + roulette de la souris                                              |  |
| Exécuter un programme de la barre de lancement rapide                       | + le numéro de la position<br>du raccourci dans la barre (1, 2, 3,<br>4,) |  |

### **Autres**

Lancer le gestionnaire des tâches peu parfois être difficile suivant la situation. Celui-ci peut au moins être lancé de trois manières différentes, à vous de choisir celle qui vous convient le mieux.

### <u>1ère méthode</u>

Appuyez sur CTRL + ALT + DELETE et cliquez sur le bouton 'Gestionnaire des tâches'.

### 2ème méthode

Utilisez le clic droit sur la barre des tâches de Windows et choisissez 'Gestionnaire des tâches...'

### <u>3ème méthode</u>

Appuyez sur CTRL + SHIFT + ESC, le gestionnaire des tâches sera lancé instantanément.

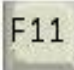

Affichage en mode Plein écran / Mode normal

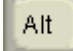

+ Tabulation Permet de passer d'une application à l'autre